1. Para descargar la aplicación Teamviewer para poder ejecutar la Asistencia Remota primero debes ingresar a nuestro website <u>www.SOSsistemas.com.co/descargas</u> y en la parte de abajo clickear sobre Teamviewer (Asistencia Remota) y seguir con el procedimiento descrito en las imágenes.

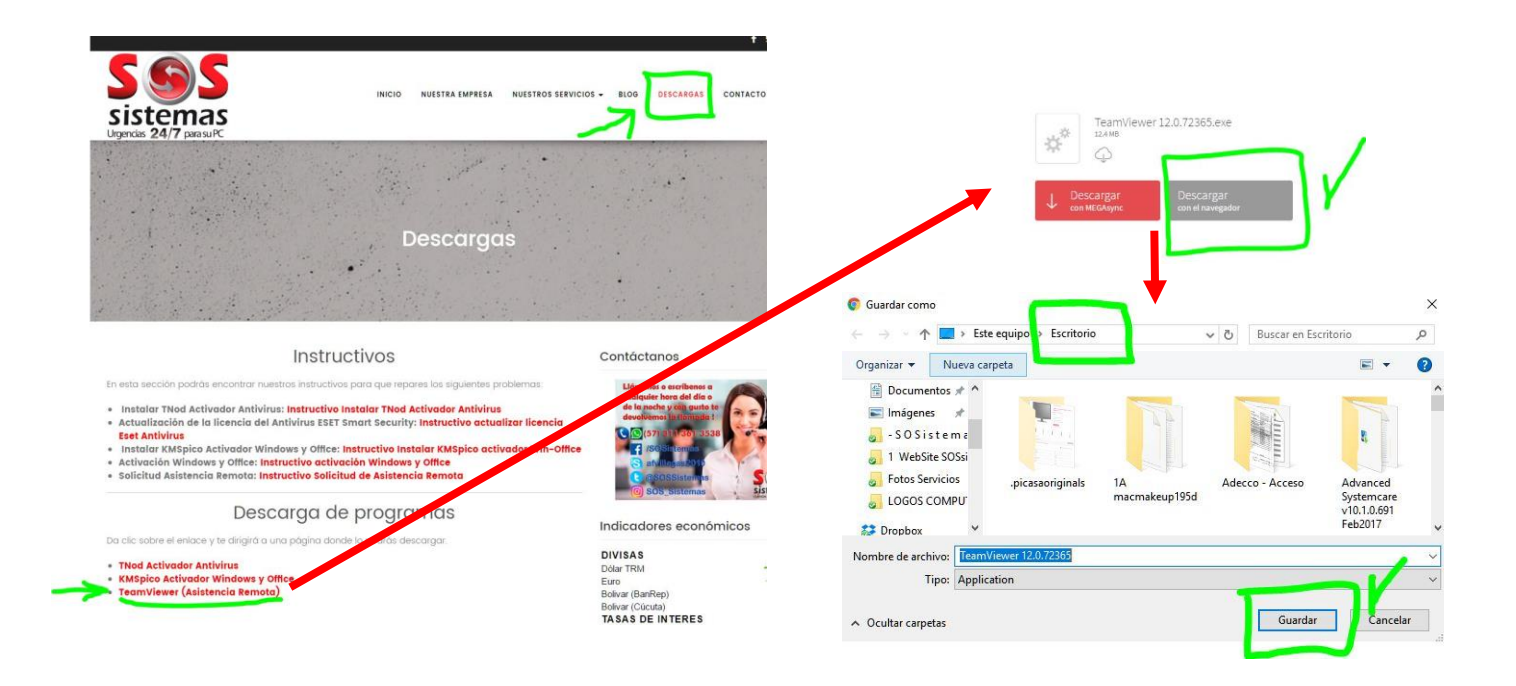

2. Una vez descargado en nuestro "Escritorio" (preferiblemente para encontrarlo fácil) procedemos con la instalación del programa en tan solo 2 pasos. Después de Ejecutar elegimos "Privadamente/No Comercial" y aceptamos y ya tendremos nuestra aplicación instalada y lista para ejecutar y poder tener acceso a tu equipo no importa en qué lugar del mundo te encuentres. El único requisito es tener internet.

|                                                                                                    | 😁 Instalación de TeamViewer 12 — 🗌 🗙                                                                                                    |
|----------------------------------------------------------------------------------------------------|----------------------------------------------------------------------------------------------------|
| Advertencia de seguridad de Abrir archivo X                                                                                                    | Bienvenidos a TeamViewer<br>Soporte remoto, acceso al propio ordenador, reuniones, presentaciones                                                |
| ¿Quieres ejecutar este archivo?                                                                                                    | ¿Qué desea hacer?                                                                                                    |
| Nombre: C:\Users\SOS Sistemas\Desktop\team.exe                                                                                                    | ● Instalar                                                                                                    |
| Editor: TeamViewer GmbH                                                                                                    | 🔿 Instalar para controlar este ordenador más tarde en remoto                                                                                     |
| Tipo: Aplicación                                                                                                    | 🔿 Solo iniciar                                                                                                    |
| De: C:\Users\SOS Sistemas\Desktop\team.exe<br>Ejecutar Cancelar<br>✓ Preguntar siempre antes de abrir este alcuivo<br>Munque los archivos procedentes de Internet pueden ser útiles, este<br>tipo de archivo puede llegar a dañar el equipo. Solo ejecute software de | ¿Cómo se va a utilizar TeamViewer?   ○ vrial   • privadamente / no comercial   • atnow     ☐ Mostrar ajustes avanzados                           |
| los editores en los que contia. <u>¿cual es el riesgo?</u>                                                                                                    | Acueto de loencia si sigue adelante, significa que expresa su<br>conformidad con las condiciones del acuerdo de licencia.<br>Aceptar - finalizar |